## Comment fonctionner le serveur CCCAM sur les récepteurs ECHOLINK ZEN

 Sur la télécommande, appuyez sur le bouton 'Menu' de votre télécommande pour accéder au Menu principal du récepteur

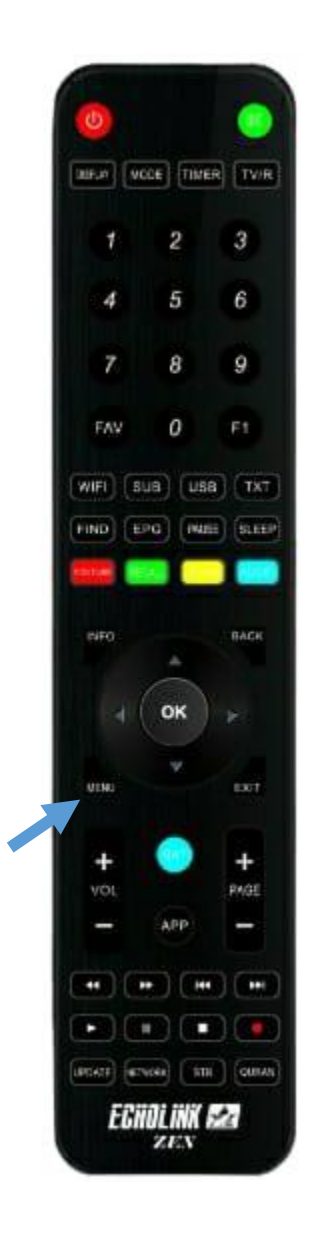

### 2) Appuyez sur 'Configuration de réseau'

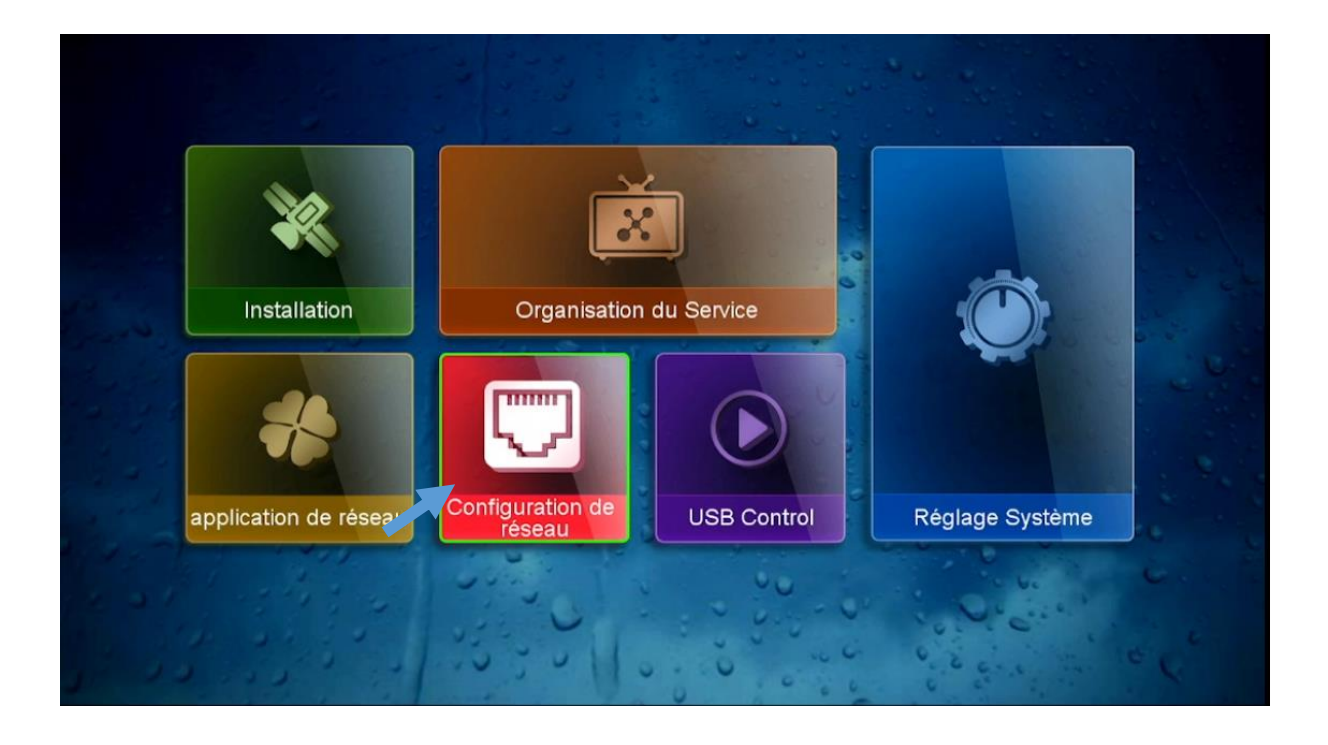

### 3) Appuyez sur **'Configuration du Serveur'**

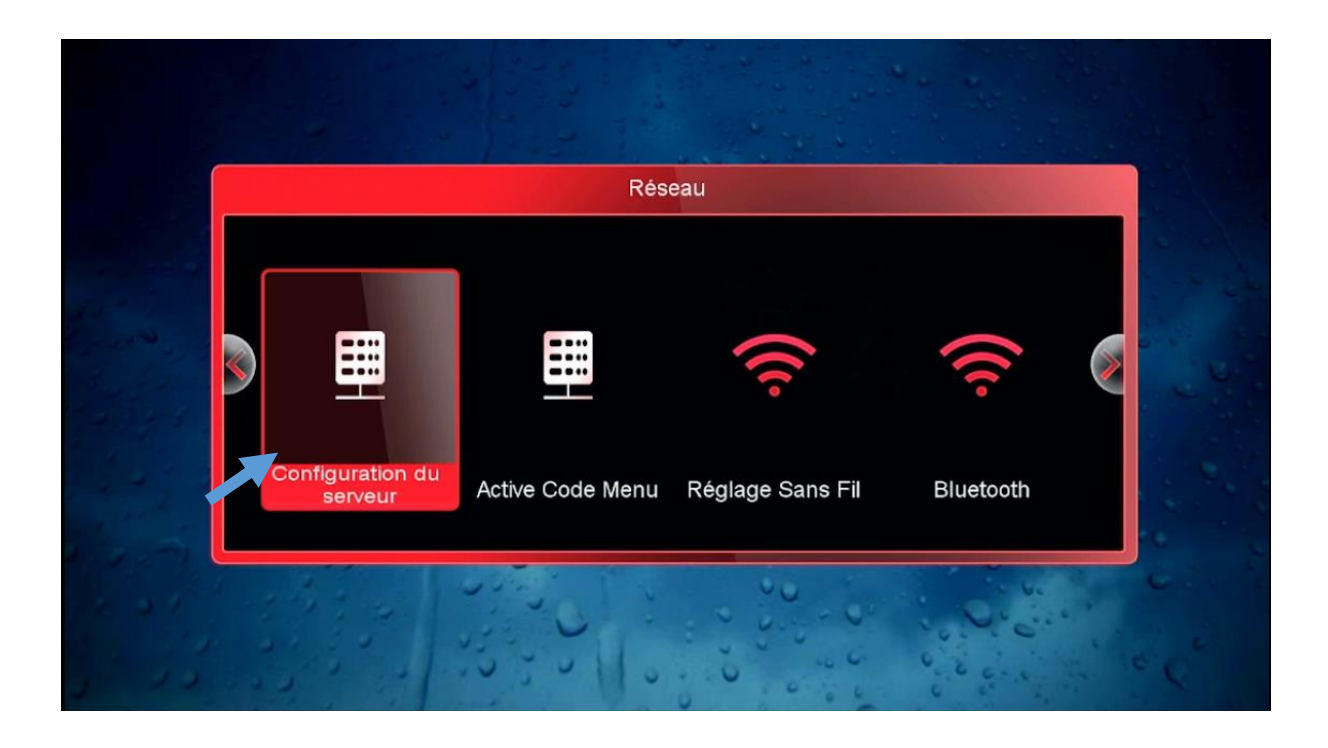

Tapez les données de votre serveur Cccam ( Url , Port , User Name et Password )

|                                 | Configuration du se                  | erveur                                    | 12 2 2     |
|---------------------------------|--------------------------------------|-------------------------------------------|------------|
| IP/URL<br>TCP Port<br>User Name | <                                    | 1<br>************************************ | >          |
| Password                        |                                      | ******                                    |            |
| Server Type<br>Disconnected     | <                                    | CCCAM                                     | >          |
| 🔴 Effacer                       | 🛑 Disable Server                     | 🔵 Detail Info                             |            |
| [ 1 ] Copy                      | [ 2 ] Paste [ 3 ] Load Default Serve |                                           | ult Server |

#### Félicitation le serveur a été activé avec succès

|             | Configuration du serveur |                 |             |  |  |
|-------------|--------------------------|-----------------|-------------|--|--|
|             | <                        | 1               | >           |  |  |
| IP/URL      |                          | *********       |             |  |  |
| TCP Port    |                          | *******         |             |  |  |
| User Name   |                          | *******         |             |  |  |
| Password    |                          | *******         |             |  |  |
| Server Type | <                        | CCCAM           | >           |  |  |
| Connected   |                          |                 |             |  |  |
|             |                          |                 |             |  |  |
| e Effacer   | Oisable Server           | 🔵 Detail Info   |             |  |  |
| [ 1 ] Copy  | [2] Paste                | [ 3 ] Load Defa | ault Server |  |  |

4)

# Vous pouvez maintenant profiter de la diffusion de vos chaînes préférées

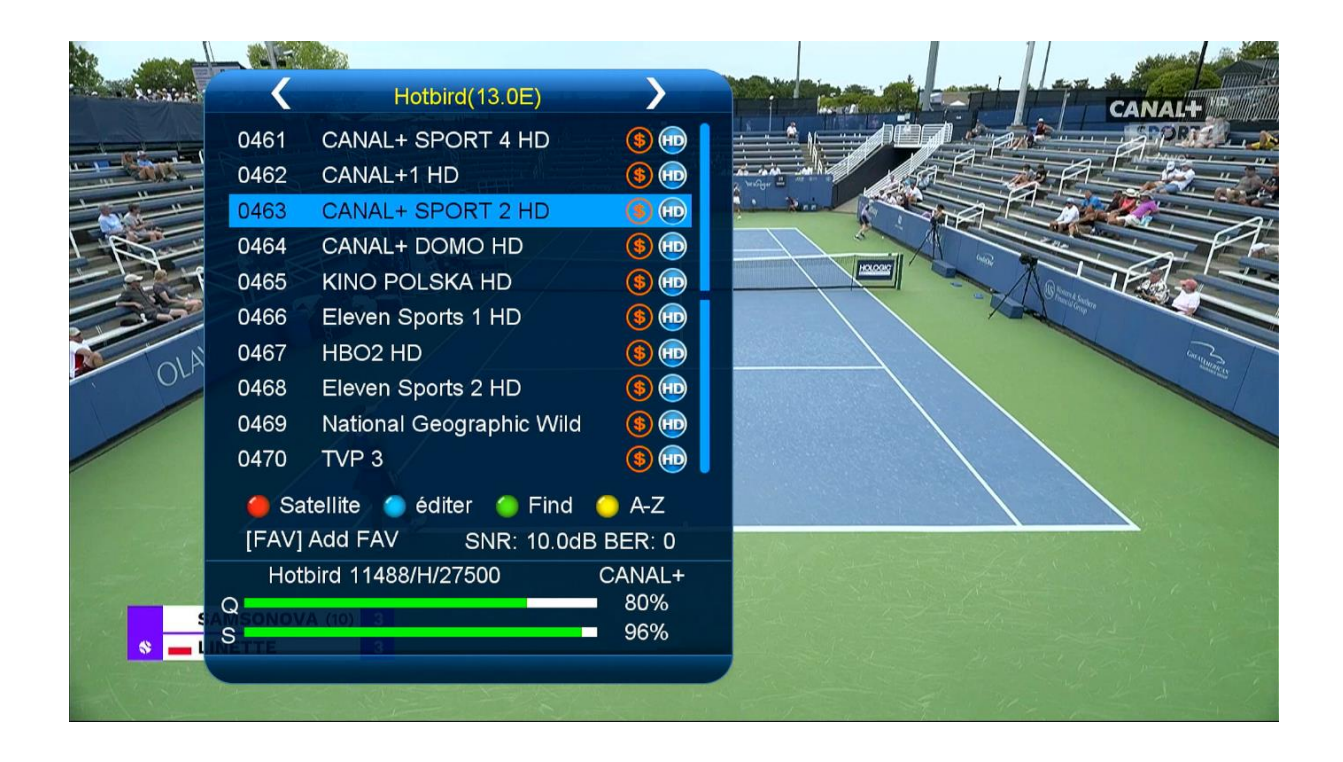

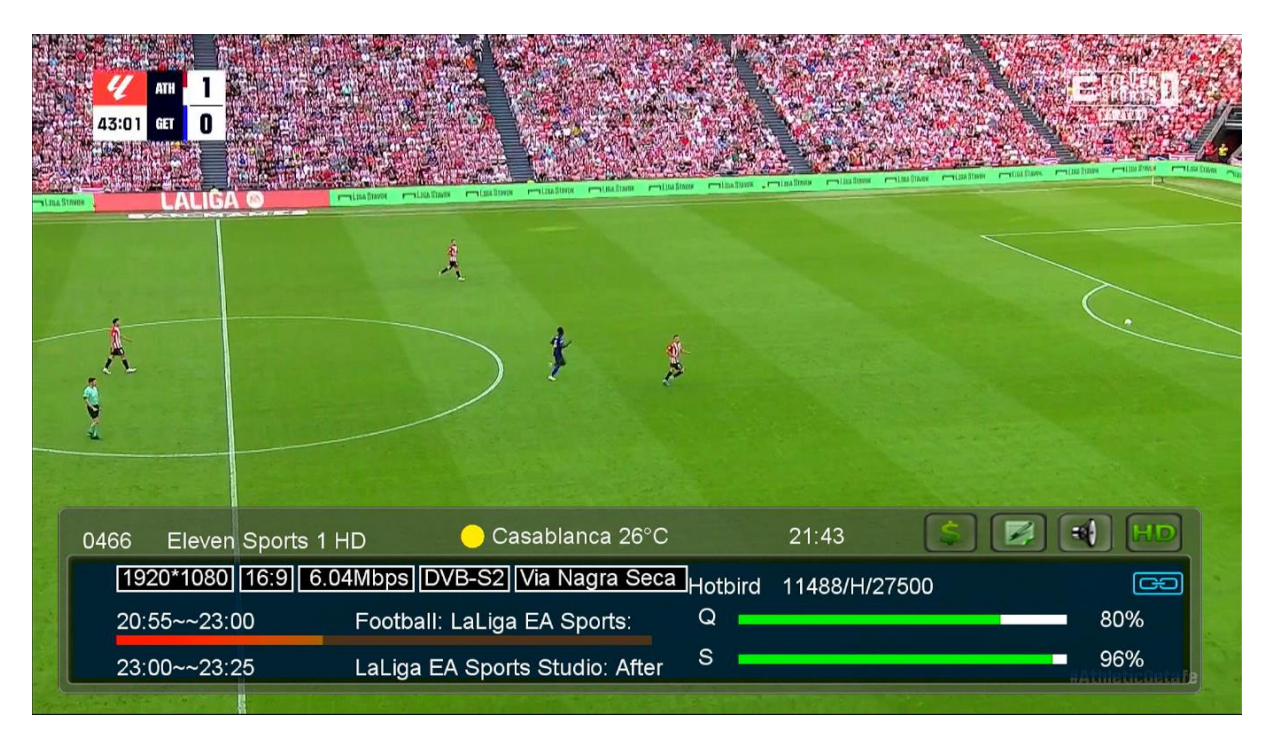